## Przypomnienie o obowiązku złożenia informacji o działalności agencji zatrudnienia za rok 2013

Uprzejmie przypominamy o obowiązku przedstawienia Marszałkowi Województwa Lubelskiego informacji o działalności agencji zatrudnienia za rok 2013, **w nieprzekraczalnym terminie do dnia** <u>31 stycznia 2014 r.</u> – zgodnie z art. 19f. ustawy z dnia 20 kwietnia 2004 r. o promocji zatrudnienia i instytucjach rynku pracy (Dz. U. z 2013 r., poz. 674, z późn.zm.).

Przygotowując informację o działalności agencji zatrudnienia za 2013 r. należy wprowadzić roczne dane za pomocą systemu informatycznego "KRAZ" (aplikacja sprawozdawcza będzie aktywna od 02.01.2014 r.), który ułatwi Państwu realizację powyższego przepisu ustawy. W celu rozpoczęcia pracy w systemie "KRAZ" należy zalogować się, wprowadzając nazwę użytkownika, tzw. login i hasło dostępu do aplikacji. Nazwa użytkownika dla agencji zatrudnienia w aplikacji "KRAZ" została zapisana w bazie danych, wg tej samej zasady dla wszystkich: dwie litery "az", podkreślnik "\_" i numer wpisu do rejestru, *np. az\_35, az\_5430,* itd. Dla agencji zatrudnienia, które po raz pierwszy będą korzystały z aplikacji sprawozdawczej, hasło startowe to: "12345". Po pierwszym zalogowaniu się, użytkownik będący agencją zatrudnienia powinien zmienić swoje hasło startowe. W przypadku zapomnienia hasła, agencja zatrudnienia powinna zwrócić się do Wojewódzkiego Urzędu Pracy w Lublinie, z prośbą o nadanie nowego hasła.

Logowanie się agencji zatrudnienia w systemie "KRAZ" będzie takie, jak dla pozostałych użytkowników, za pomocą menu aplikacji **Zaloguj użytkownika**.

**Kolejny krok** - wybór pozycji menu *"Zarządzanie Rejestrem"* przez użytkownika będącego agencją zatrudnienia, będzie powodować wyświetlenie danych podmiotu w jego wniosku o wpis do rejestru, z którego będzie mógł wykonać następujące czynności:

- przeglądać swoje dane – przyciski: Adresy działalności, Certyfikat,

- zmienić hasło dostępu do "KRAZ" - po wpisaniu hasła użyć przycisku Akceptuj,

- wprowadzać, edytować i przeglądać swoje dane sprawozdawcze – przycisk Sprawozdania.

**Przejście do strony obsługi sprawozdań** agencji zatrudnienia następuje po użyciu przycisku *Sprawozdania* z okna wniosku danego podmiotu. Pierwszym otwieranym oknem jest strona informacyjna o nazwie Sprawozdania agencji zatrudnienia, która pełni funkcję sterującą przy pracy z formularzami sprawozdawczymi.

Funkcjonalność strony umożliwia pracę w aplikacji użytkownika reprezentującego agencję zatrudnienia w zakresie:

- wprowadzania, edycji danych o działalności agencji zatrudnienia,
- sprawdzania kompletności danych i przesyłania do WUP,
- przeglądania wprowadzonych danych sprawozdawczych.

## Część informacyjna strony zawiera:

- listę lat z wprowadzonymi sprawozdaniami,
- tabelę informacyjną z rodzajami działalności i przyciskami edycji formularzy sprawozdawczych, zgodnie z załącznikiem 3 rozporządzenia Ministra Pracy i Polityki Społecznej z dnia 30 lipca 2013 r. w sprawie działalności agencji zatrudnienia (Dz. U. z 2013 r. poz. 899),
- dane informacyjne osoby wprowadzającej.

## Aby rozpocząć wprowadzanie sprawozdań za dany rok należy:

- zaznaczyć rodzaj prowadzonej działalności,
- potwierdzić przyciskiem Akceptuj dane, co spowoduje udostępnienie do edycji zaznaczonych formularzy sprawozdawczych,
- przejście do edycji wybranego formularza następuje po użyciu przycisku edytuj,
- przycisk *pokaż informacje* udostępnia formularze sprawozdawcze z wybranego roku,
- podczas zapisu wprowadzonych do formularza danych działają funkcje sprawdzające poprawność na sumowanie powiązanych danych.

Przejście do strony dotyczącej danych o działalności następuje dynamicznie w zależności od rodzaju wybranego formularza sprawozdawczego, trybu pracy: edycji lub przeglądania. W związku z tym, że długość formularza w punkcie 1.2 - pośrednictwo pracy na terenie RP i formularza w punkcie 1.3 - kierowanie osób do pracy za granicą u pracodawców zagranicznych jest dowolna, dodawanie wierszy następuje po naciśnięciu przycisku *Dodaj dane*, którego użycie udostępnia do edycji grupę 10 wierszy.

Przekazanie formularzy sprawozdawczych do WUP za dany rok realizuje przycisk **Przekaż** *do WUP*, po użyciu którego wprowadzone formularze sprawozdawcze będą zablokowane do edycji.

Przywrócenie danych do edycji będzie możliwe tylko dla użytkownika w WUP w Lublinie. Formularze sprawozdawcze ze stanem *Przekazane do WUP* należy wydrukować i złożyć

podpisane (przez osobę uprawnioną do reprezentowania podmiotu) *do dnia 31 stycznia 2014 r.* w kancelarii WUP w Lublinie, pok. 309 lub przesłać **na adres: Wojewódzki Urząd Pracy w Lublinie**, **ul. Obywatelska 4, 20 – 092 Lublin**.

W sprawach problemowych związanych ze sporządzaniem informacji o działalności agencji zatrudnienia należy kontaktować się z p. Anną Turską - pracownikiem Centrum Informacji i Planowania Kariery Zawodowej Wojewódzkiego Urzędu Pracy w Lublinie, pod nr tel. 81 46 35 383, bądź drogą e-mailową: a.turska@wup.lublin.pl.